CONFIGURAÇÃO DE CONEXÃO NO WINDOWS

Clique em Iniciar > Painel de controle

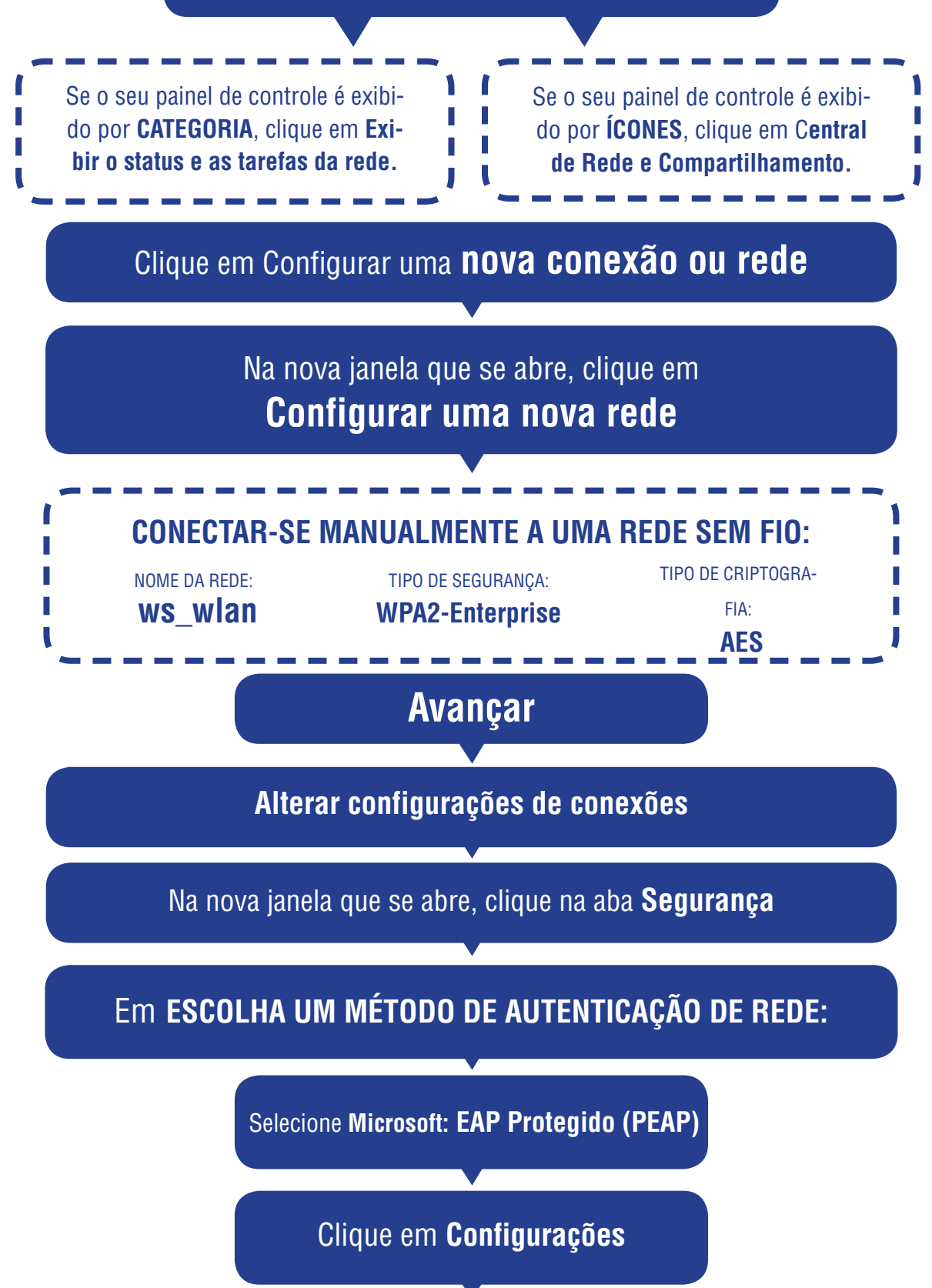

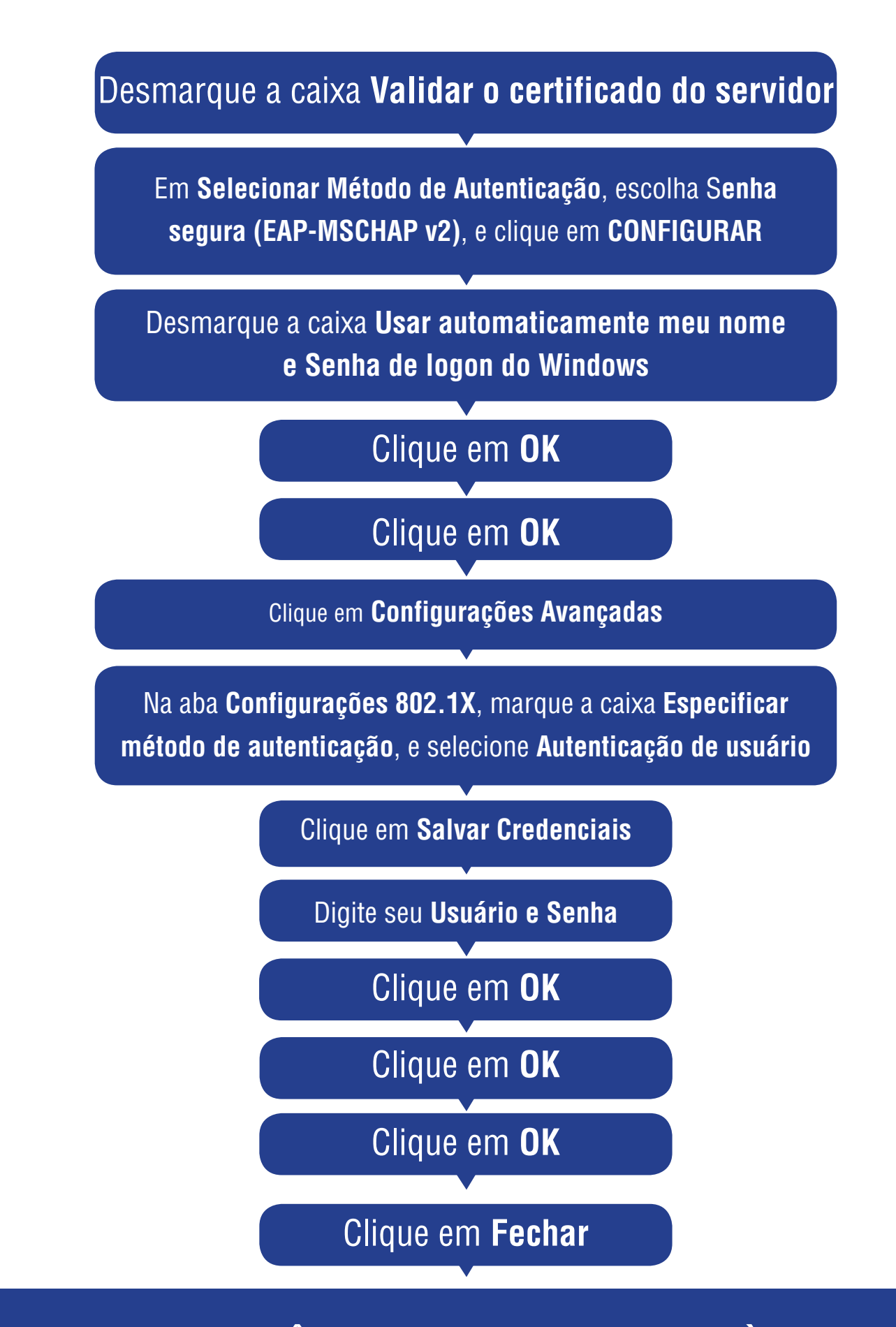

## AGORA VOCÊ PODE SE CONECTAR À REDE SEM FIO DO **CAMPUS SERRA!**